## pdfImport - Vektordatenimport für pdf - und ai - Dateien.

## Installation:

1 Sie benötigen eine funktionierende **HCAM** oder **eSIGN** - Installation!

**pdfImport** kann nur in Verbindung einer gültigen **HCAM** oder **eSIGN** - Lizenz ab Ver.7.043 verwendet werden. Die Installation erfolgt im Unterverzeichnis *pdfImport.*. Ihres **HCAM** oder **eSIGN** - Programmverzeichnisses. Hinweis: **HCAM** / **eSIGN** darf nicht unter

c: |Programme.. installiert sein!

2 pdfImport Ver.7.x: pdflmport\_70431.zip : Import für pdf - Vektordaten Stand 21.02.2017 Öffnen Für alle HCAM Versioner Windows 32/64Bit, NT/20 Mit Bedienungsanleitung In neuer Registerkarte öffne In neuem Fenster öffne Ziel speicher pdflmport kann nur in Ve Die Installation erfolgt im Ziel drucker Installation: Verknüpfung kopierer 1. Sie benötigen e 2 Entpacken Sie Stand Mit Bing übersetzer lPro c:\HCAM7\pdfl s H Mit Windows Live E-Mails verfassen und verse Programmverz Alle Schnellinfos 3. Kopieren Sie d mpo c:\F Element untersuchen Programmdate ben Der Datei CtlStrDa Zu Favoriten hinzufügen. Freischaltung f Mit PDF Viewer Plus öffne 4. Starten Sie HC Damit ist die Installation beendet.

Laden Sie die aktuelle Version von pdfImport.

Klicken Sie mit der rechten Maustatste auf **pdfImport\_7xxxx.zip : Import für pdf - Vektordaten**, wählen **Ziel speichern unter** und ein Verzeichnis Ihrer Wahl.

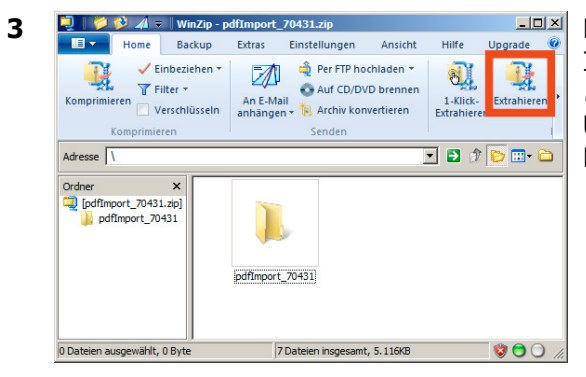

Entpacken Sie die Datei **pdfImport\_xxxx.zip** in Ihr **HCAM** / **eSIGN** Programmverzeichnis (z.B. *c:(d:)*|*HCAM7*|*pdfImport...*|). *pdfImport...* ist ein Unterverzeichnis des **HCAM** / **eSIGN** Programmverzeichnisses.

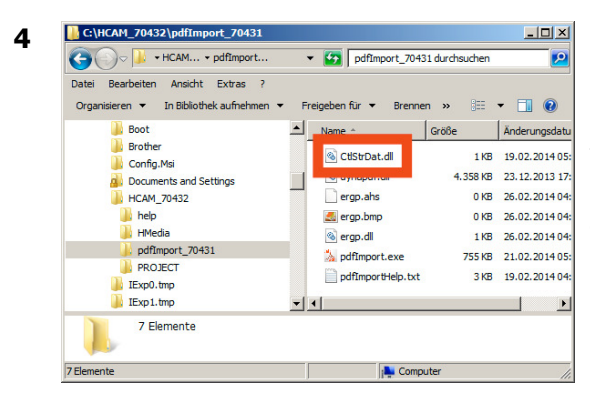

Kopieren Sie Ihre die Datei **CtlStrDat.ahs** (Freischaltung für **pdfImport**) zu den entpackten Programmdateien in das Unterverzeichnis *pdfImport...* (z.B. *c:(d:)*|*HCAM7*|*pdfImport..*|). Die Datei **CtlStrDat.ahs** erhalten Sie von Ihrem Lieferanten. Haben Sie keine korrekte Freischaltung für **pdfImport**, dann arbeitet das Programm im Demo - Modus.

Bitte verwechseln Sie Ihre **pdfImport** -Freischaltung nicht mit der Freischaltung für **HCAM** / **eSIGN**.

![](_page_1_Picture_0.jpeg)

![](_page_1_Picture_1.jpeg)

Starten Sie *HCAM.EXE* / *eSIGN.EXE*. Damit ist die Installation beendet.

pdfImport kann mit der Import - Funktion 'Datei .
Import . pdf \*.AI/\*.PDF' verwendet werden.

Eine Hilfe zu **pdfImport** erhalten Sie im Programm unter '**Extra . Help**'.